## Processo de Credenciação

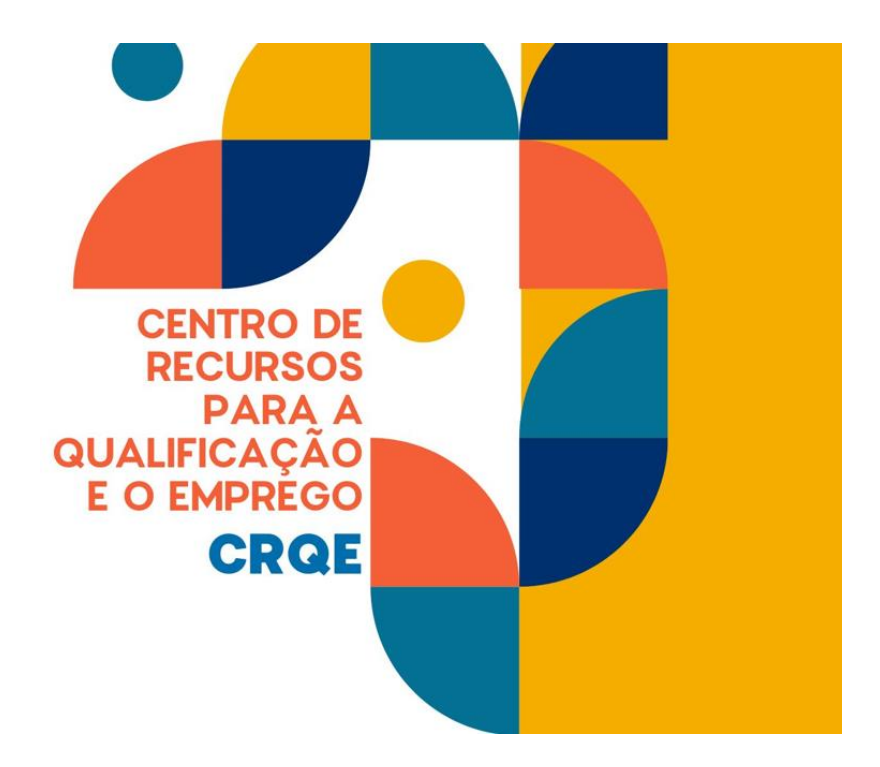

## Guia de Apoio à apresentação de candidaturas

2025.06.11

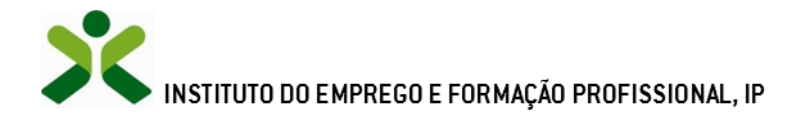

#### ÍNDICE

| 0. | Notas Prévias                                                                               |     |
|----|---------------------------------------------------------------------------------------------|-----|
| 1. | Procedimentos de candidatura4                                                               |     |
|    | 1.1 – Registo da entidade e do representante no portal iefponline                           | . 4 |
|    | 1.2 –Nomeação do representante da entidade no portal iefponline                             | . 4 |
|    | 1.3 – Apresentar candidatura                                                                | . 4 |
|    | 1.3.1 – Acesso ao formulário de candidatura                                                 | . 5 |
|    | 1.3.2 – Funcionamento genérico do formulário de candidatura                                 | . 8 |
| 2. | Conteúdo do formulário de candidatura10                                                     |     |
| A  | NEXOS                                                                                       |     |
|    | ANEXO 1 - Procedimentos de registo da entidade e do representante no portal iefponline      | 15  |
|    | ANEXO 2 - Procedimentos para a nomeação do representante da entidade no portal iefponline 2 | 20  |

#### Para resposta a dúvidas ou pedidos de esclarecimentos:

- empe@iefp.pt
- Centro de Contacto telefone: 215 803 555 (todos os dias úteis, das 9h00 às 19h00)

#### 0. Notas Prévias

Tenha em atenção algumas regras básicas para este processo de candidatura:

- As questões de natureza qualitativa devem ser respondidas de forma clara, objetiva e sempre que aplicável e possível, com suporte em dados concretos, de forma a evitar a necessidade de pedidos de esclarecimentos pela equipa de análise.
- Alguns itens preveem um limite máximo de carateres para a resposta (em regra 2500). Apelase a que nas respostas seja privilegiada a capacidade de síntese, evitando a utilização de todos os carateres disponíveis.
- As candidaturas apenas podem ser submetidas até à data-limite do período de candidatura definido, ou seja, até às 23h59 minutos do dia 31 de julho. Recomenda-se vivamente que não deixe para o último dia a submissão, de forma a evitar constrangimentos de acesso que a possam impedir.
- As informações prestadas na candidatura podem ser complementadas com documentos de suporte de âmbito geral, que sistematizem o essencial da candidatura e/ou aprofundem/complementem algumas dimensões consideradas relevantes.
- Finalmente relembramos que a **prestação de falsas declarações**, nos termos do disposto no ponto 6.4 do Aviso de Abertura de candidaturas, **determinam a exclusão da candidatura**.

#### **1. Procedimentos de candidatura**

Para submissão da candidatura à Credenciação de Centros de Recursos para a Qualificação e o Emprego é necessário efetuar os seguintes procedimentos no portal <u>iefponline</u>:

#### 1º Passo

• Efetuar o **registo** (se não o tiver ainda realizado) da **entidade** e do seu **representante** no portal, isto é, do **utilizador que irá apresentar e gerir a candidatura da entidade** (ver anexo 1).

#### 2º Passo

•Efetuar a **nomeação do** seu **representante** no portal, se ainda não o tiver nomeado (ver anexo 2).

#### 3º Passo

• Apresentar candidatura (ver ponto 1.3).

#### **1.1** – Registo da entidade e do representante no portal iefponline

Para apresentação da candidatura, <u>a entidade e o seu representante devem estar registados no portal</u> <u>iefponline</u>.

Para o efeito devem ser efetuados os procedimentos descritos no anexo 1 deste documento.

**Importante!** A autenticação no iefponline é **efetuada apenas com as credenciais da Segurança Social Direta**. Caso ainda não tenha senha solicite a sua. Pode também efetuar autenticação por Cartão de Cidadão e Chave Móvel Digital.

#### **1.2** –Nomeação do representante da entidade no portal iefponline

A apresentação das candidaturas é efetuada pelo representante designado da entidade que deve estar previamente registado no portal do <u>iefponline</u> (ver <u>anexo 1</u>) e ser devidamente nomeado pela entidade no portal <u>iefponline</u> realizando os procedimentos descritos no <u>anexo 2</u>

#### **1.3 – Apresentar candidatura**

A apresentação da candidatura <u>é efetuada pelo representante da entidade</u> através do preenchimento de formulário eletrónico disponível no Limesurvey e cujo acesso é efetuado no <u>iefponline</u> seguindo os passos indicados nas páginas seguintes.

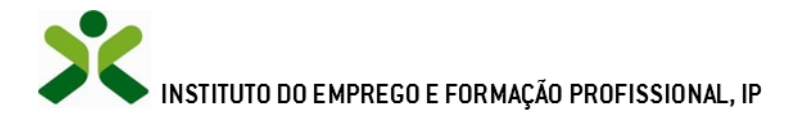

#### 1.3.1 – Acesso ao formulário de candidatura

#### O acesso ao formulário é efetuado pelo representante da entidade no iefponline da seguinte forma:

#### 1.º Entrar no portal iefponline e efetuar a sua autenticação

| ço do IEFP que apresenta apo<br>isional.        | ios dirigidos a cida                  | adãos e empregad                        | lores, nomeadame                                                 | ente no que diz resp          | eito à procura e   | oferta de emprego | o e formação |
|-------------------------------------------------|---------------------------------------|-----------------------------------------|------------------------------------------------------------------|-------------------------------|--------------------|-------------------|--------------|
|                                                 |                                       |                                         |                                                                  |                               |                    | 11                |              |
| ncontre o mel                                   | hor para                              | a Si<br>Ofertas e Currículos            | * Local                                                          | idade                         | • 4                |                   | X            |
| quise aqui<br>363427                            | hor para                              | a S <b>İ</b><br>Ofertas e Currículos    | Local<br>2832                                                    | idade<br>1911                 | - <b>Q</b>         | Agendam           | nento Online |
| squise aqui<br>363427<br>Currículos Disponíveis | hor para<br>3532<br>Ofertas de Empres | a Si<br>Ofertas e Currículos<br>go Ofer | <ul> <li>Local</li> <li>2832</li> <li>rtas de Estágio</li> </ul> | idade<br>191<br>Ofertas de Fo | - Q<br>5<br>rmoção | Agendan           | nento Online |

#### Figura 1

#### 2.º Escolher o perfil de utilização

Para apresentar a candidatura, após efetuar a autenticação, **deve** em primeiro lugar (na área de gestão do iefponline), **escolher o perfil de utilização** como representante conforme exemplo a seguir apresentado:

| Autenticação                                                                                                    | Escolha o perfil de utilização                                                                                                    |  |  |
|----------------------------------------------------------------------------------------------------|----------------------------------------------------------------------------------------------------|--|--|
| Segurança Social Direta<br>Autentique-se utilizando as suas credenciais da Segurança Social Direta<br>ou Autenticação:GOV.PT<br>OURAVICA SOCAL C+ AITOMICAÇÃO SOV | <ul> <li>Informação</li> <li>Nesta página acione o link correspondente ao perfil pretendido. Só assim poderá<br/>utilizar em plenitude as funcionalidades deste portal.</li> </ul> |  |  |
| Consulte o i utorial de nomeação de representantes                                                                                                    | CANDIDATO • •                                                                                                    |  |  |
| Clicar no nome da entidade                                                                                                    | É um Candidato? Encontre e candidate-se às melhores ofertas. Dê Registe-se como candidato o primeiro passo para uma nova carreira.                                                 |  |  |
| que representa.                                                                                                    | REPRESENTANTE   REGISTA E GERE OFERTAS DE EMPREGO E CANDIDATURAS DA ENTIDADE                                                                                                    |  |  |
|                                                                                                    | ENTIDADE 123 X Remover                                                                                                    |  |  |

Figura 2

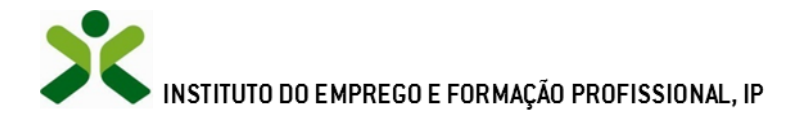

3.º Na área de gestão, escolher a opção candidaturas e apoios, e no separador "Outros", "clicar" no símbolo e, de seguida, escolher a medida:

| Inicio > Area de Gestão > Candidaturas e Apotos > Outros |                                                         |                                                                        |  |  |
|----------------------------------------------------------|---------------------------------------------------------|------------------------------------------------------------------------|--|--|
| Área de Gestão                                           | Candidaturas e Apoios                                   |                                                                        |  |  |
| 🗇 Vista Geral                                            | Emprego Estágios Formação Outros Gestão de Candidaturas |                                                                        |  |  |
| ংগ Comunicações <mark>263</mark>                         |                                                         |                                                                        |  |  |
| Currículos                                               | Outras Medidas                                          |                                                                        |  |  |
| 💼 Ofertas e Candidatos                                   |                                                         | •Ativação                                                              |  |  |
| A Candidaturas e Apoios                                  |                                                         | +inclusão                                                              |  |  |
| 📥 Downloads                                              |                                                         | Credenciação dos Centros de Recursos para a Qualificação e o Emprego   |  |  |
| Mapas de Assiduidade                                     |                                                         | Organização de Iniciativas de Promoção e Comercialização de Artesanato |  |  |
| Pedidos de Contacto                                      |                                                         | Participação em Ações de Promoção e Comercialização de Artesanato      |  |  |
| 🚸 Agendamento Online                                     |                                                         |                                                                        |  |  |
|                                                          | Voltar ao Topo da página                                | ×                                                                      |  |  |

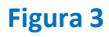

Em alternativa, na opção "Apoios e Incentivos" escolher "Outros Apoios"

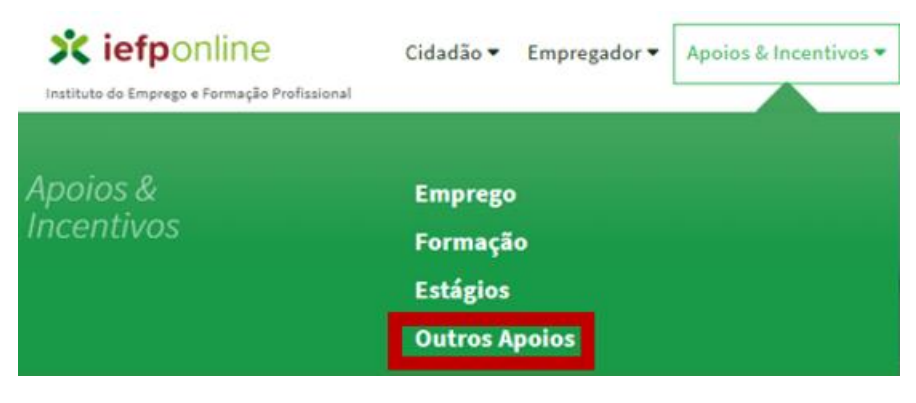

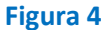

#### Na página seguinte, escolher "Mais informação" na medida:

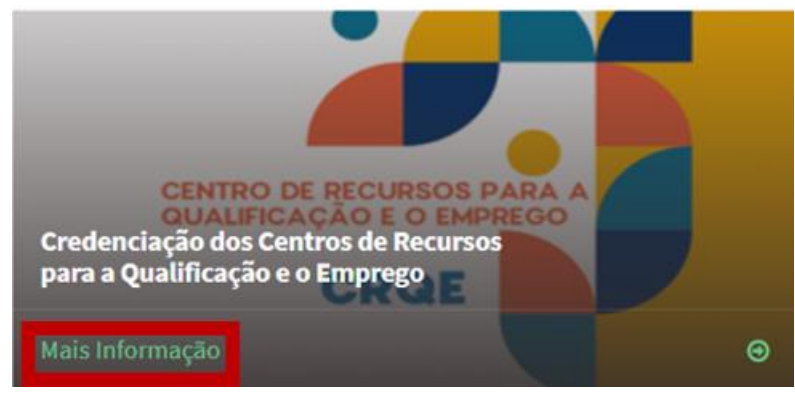

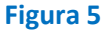

Credenciação de Centros de Recursos para a Qualificação e o Emprego – Guia de Apoio à apresentação de candidaturas

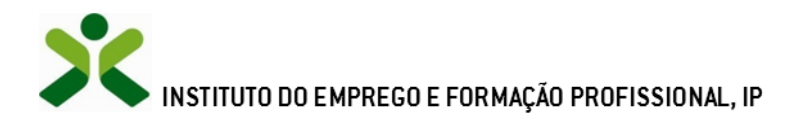

#### 4.º De seguida, acionar o botão "Formulário de candidatura":

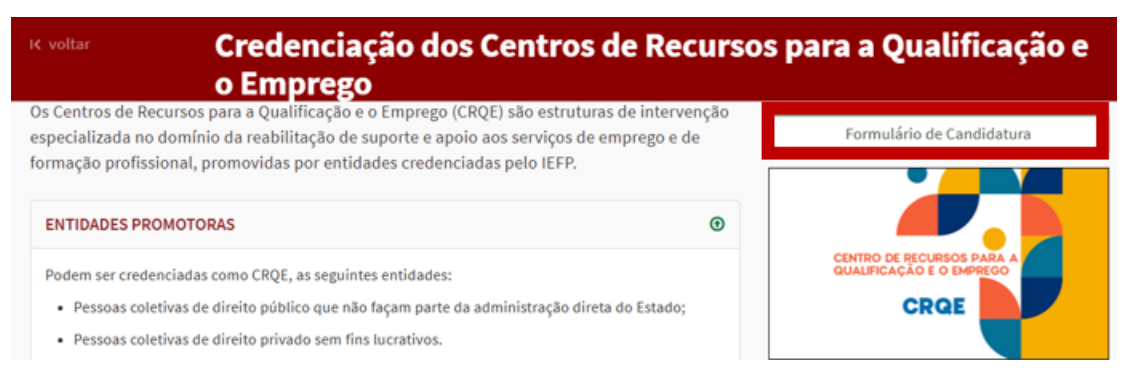

#### Figura 6

Importante! – O acesso ao formulário de candidatura apenas é possível:

- Se tiver escolhido o "perfil de utilização" (passo 2 dos procedimentos de candidatura <u>ver</u> aqui);
- Durante o período de candidaturas.

#### 5.º Efetuar o registo para acesso ao formulário no Limesurvey

Após clicar no botão "Formulário de Candidatura", é apresentado o ecrã seguinte para <u>efetuar o</u> <u>registo</u> para ter acesso ao formulário no Limesurvey:

| Pode registar-se neste inquérito se quiser tomar parte nele.                                                                    |     |
|----------------------------------------------------------------------------------------------------|-----|
| Digite os seus detalhes abaixo, e ser-lhe-á enviado imediatamente um email contendo o endereço p<br>participar neste inquérito. | ara |
| Primeiro nome:                                                                                                    |     |
| Apelido                                                                                                    |     |
| * Endereço de email:                                                                                                    |     |
| Campos marcados com um asterisco são obrigatórios.<br>Continuar                                                                 |     |

#### Figura 7

Quando preenche todos os dados acima apresentados e "clica" em "Continuar", visualiza a seguinte mensagem:

| Obrigado por registar-se. Irá receber em breve um email. |
|----------------------------------------------------------|
| Primeiro nome                                            |
| Ultimo nome<br>Endereço de email                         |

#### Figura 8

Credenciação de Centros de Recursos para a Qualificação e o Emprego – Guia de Apoio à apresentação de candidaturas

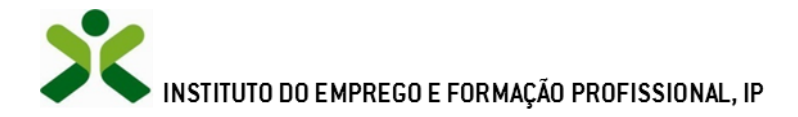

#### 6.º No email enviado para a caixa de correio que indicou no passo anterior, clicar no link:

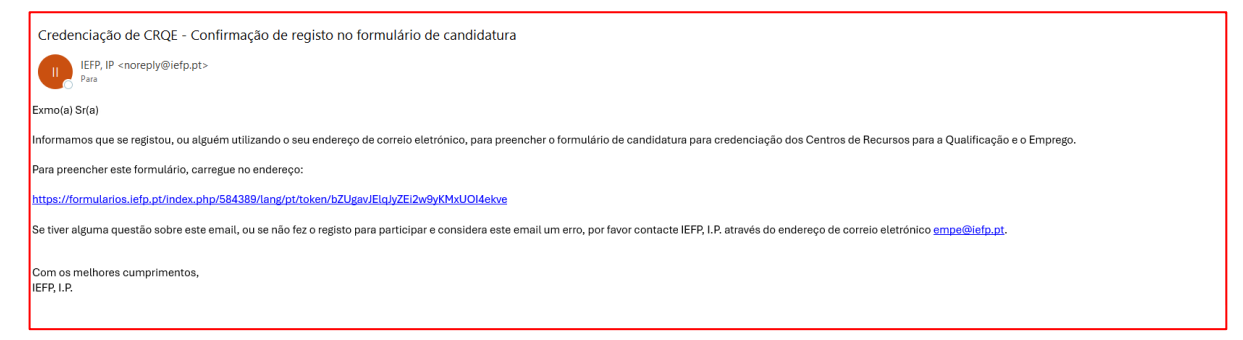

#### Figura 9

É então apresentado o formulário de candidatura, cuja descrição detalhada consta do ponto 2 deste documento (ver aqui).

#### 1.3.2 - Funcionamento genérico do formulário de candidatura

O formulário Limesurvey tem um funcionamento muito simples, encontrando-se dividido em vários ecrãs.

No final das perguntas de cada ecrã, deve clicar no lado direito para prosseguir para o seguinte.

Antes de submeter, pode em qualquer momento retroceder para os ecrãs anteriores e alterar ou completar as respostas que tenha dado.

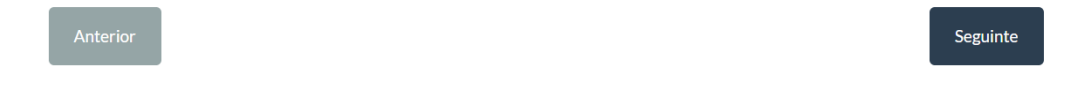

#### Figura 10

Se algum dos **campos obrigatórios** não estiver respondido, não conseguirá prosseguir e aparece a seguinte mensagem:

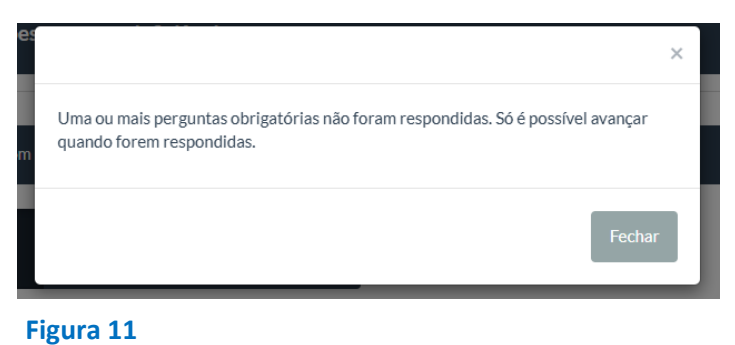

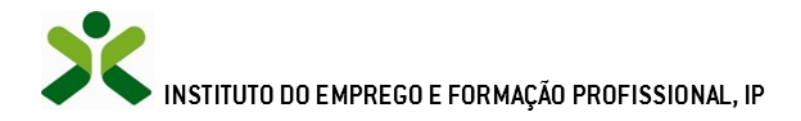

O(s) campo(s) cujo preenchimento se encontre em falta vão aparecer claramente identificados com esta nota a vermelho:

| Lista |                                           |
|-------|-------------------------------------------|
|       | Selecione todas as opções que se apliquem |
|       | A resposta a esta pergunta é obrigatória. |
|       | Por favor, selecione pelo menos um item.  |

#### Figura 12

A candidatura **pode ser preenchida faseadamente**. No canto superior direito tem a opção de **sair e continuar mais tarde**, que pode utilizar tantas vezes quantas necessárias antes de submeter a versão final. Pode também optar por abandonar de vez a candidatura limpando todos os conteúdos que já tenha registado.

| Continuar mais tarde | Sair e limpar inquérito |
|----------------------|-------------------------|
| Figura 13            |                         |

Quando submeter a candidatura tem a **opção de imprimir (para pdf) e gravar a sua candidatura**, o que recomendamos vivamente que faça.

Nota: cada entidade apenas pode submeter uma candidatura. Sempre que submeter uma nova candidatura vai eliminar a candidatura que tenha sido previamente submetida.

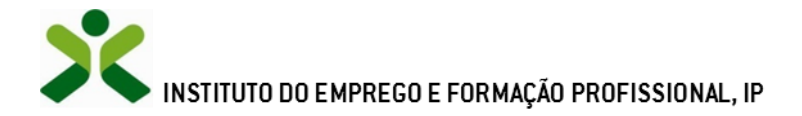

#### 2. Conteúdo do formulário de candidatura

A informação a preencher no formulário de candidatura será **utilizada para apreciação da mesma,** pelo que **deve ser exata e o mais detalhada possível**, de modo a **dispensar pedidos de informação adicional** e a **minimizar o período de análise e a decisão** sobre a candidatura.

O formulário é extenso e pormenorizado, pelo que neste Guia deixamos apenas algumas observações sobre parte das questões a que tem de dar resposta.

Na primeira questão deve identificar de imediato se **pretende candidatar-se apenas a CRQE de nível 1 ou se também pretender ser CRQE de nível 2**. De seguida pode escolher até 3 Serviços de Emprego.

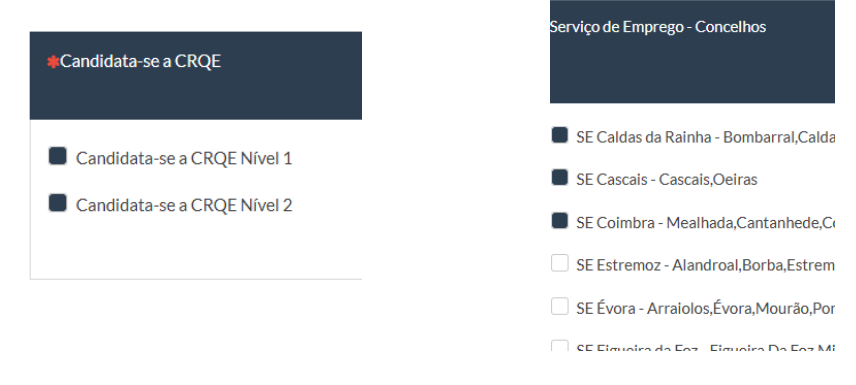

#### Figura 14

| <b>¢</b> СІМ              |                                                                                                    |
|---------------------------|----------------------------------------------------------------------------------------------------|
|                           | <ul> <li>Selecione todas as opções que se apliquem</li> <li>Por favor, selecionar entre 1 e 3 respostas</li> </ul> |
| Area Metropolitana Lisboa |                                                                                                    |
| Coimbra                   |                                                                                                    |
| Oeste                     |                                                                                                    |
|                           |                                                                                                    |

Em função dos SE que escolheu, se tiver selecionado que pretende ser CRQE de nível 2, abrem e ficam disponíveis as **CIM respetivas** (que pode ser 1 ou até 3, se todos os 3 SE pertencerem a CIM diferentes).

#### Figura 15

Na **fundamentação geral da candidatura** seja preciso, objetivo e claro. Deve anexar um documento que possa dar informações com mais detalhe sobre a atividade que a entidade tem desenvolvido, na perspetiva de fundamentar o mérito da candidatura que está a apresentar. **O documento tem de ser anexado em ficheiro pdf e com o limite de 2.048 kb.** 

| Fundamentação Geral da Candidatura                                                                                                    |
|----------------------------------------------------------------------------------------------------|
|                                                                                                    |
|                                                                                                    |
|                                                                                                    |
| O Descreva a caraterização dos utilizadores nos últimos 3 anos, os objetivos e estratégias de intervenção. Qual o impacto esperado, recursos e capacidade técnica, resultados e indicadores mensurávels e envolvimento com a comunidade. |
| Anexa documento                                                                                                    |
|                                                                                                    |
| Figura 16                                                                                                    |

Credenciação de Centros de Recursos para a Qualificação e o Emprego – Guia de Apoio à apresentação de candidaturas

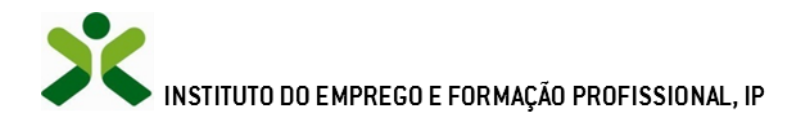

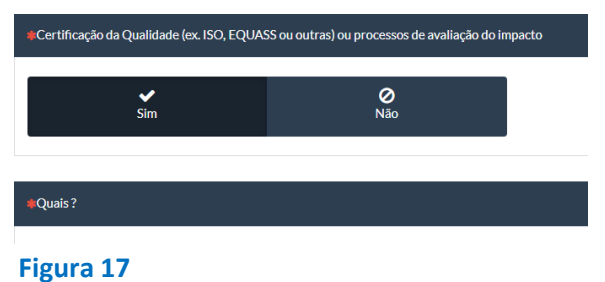

Se a entidade dispõe de algumas certificações, as mesmas devem ser identificadas na caixa de texto e deve anexar ficheiro pdf com os comprovativos.

Nesta pergunta sobre formação profissional, se **responder parcial**, deve identificar as opções da lista (que neste ecrã se encontra identificada parcialmente) que se aplicam.

| Número de pessoas apoiadas quanto à funcionalidade e incapacidade, limitações de atividade e restrições de participação em ações de<br>apoio ao Emorezo e Formação Profissional |  |  |
|----------------------------------------------------------------------------------------------------|--|--|
|                                                                                                    |  |  |
| Nas ações de formação que desenvolve tem disponibilidade e condições para integrar pessoas de acordo com a sua deficiência e incapacidade.                                      |  |  |
| Escolher uma das seguintes respostas                                                                                                    |  |  |
| Parcial 🗸                                                                                                    |  |  |
| 🌲 Lista                                                                                                    |  |  |
| Selecione todas as opções que se apliquem                                                                                                    |  |  |
| <ul> <li>A resposta a esta pergunta é obrigatória.</li> <li>O Por favor, selecione pelo menos um Item.</li> </ul>                                                               |  |  |
| Funções Mentals                                                                                                    |  |  |
| Funções sensorials e dor                                                                                                    |  |  |
| Funções da voz e da fala                                                                                                    |  |  |
| Funcões do anarelho cardiovascular dos sistemas hematológico e imunológico e do anarelho resolizatório                                                                          |  |  |
| Figura 18                                                                                                    |  |  |

Também nesta pergunta se a sua resposta for **parcial**, deve identificar as opções da lista (que neste ecrã se encontra identificada parcialmente) que se aplicam.

| *Nas outras medidas que desenvolve tem disponibilidade e condições para atender pessoas de acordo com a sua deficiência encaminhadas pelo IEFP |
|----------------------------------------------------------------------------------------------------|
| Escolher uma das seguintes respostas                                                                                                    |
| Parcial V                                                                                                    |
| <b>≪Lista</b>                                                                                                    |
| Selecione todas as opções que se apliquem                                                                                                    |
| Funções Mentais                                                                                                    |
| Funções sensoriais e dor                                                                                                    |
| Funções da voz e da fala                                                                                                    |
| Funções do aparelho cardiovascular, dos sistemas hematológico e imunológico e do aparelho respiratório                                         |
| Funcões do aparelho dizestivo e dos sistemas metabólico e endócrino                                                                            |
| Figura 19                                                                                                    |

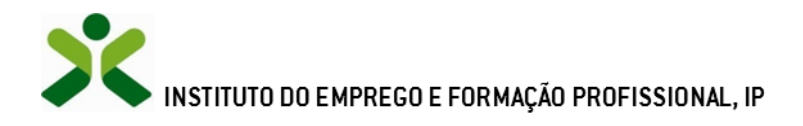

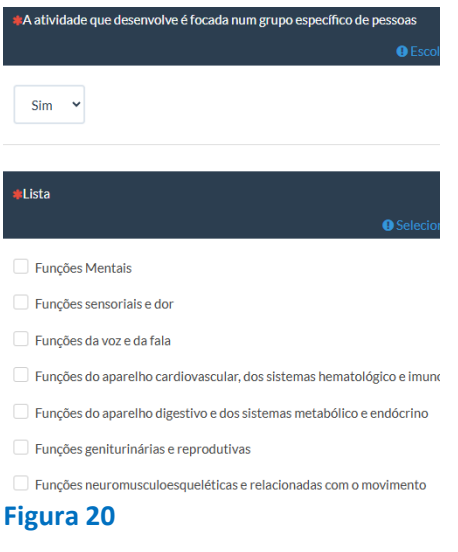

Se respondeu "sim" a esta pergunta, identifique apenas o grupo específico com quem trabalha.

Relativamente aos dados de atividade que desenvolveu, quando ela seja inexistentes para algum tipo de atividade ou grupo, tem sempre que registar 0, sem o qual dará erro e não permite prosseguir.

| #Tendo em conta o total das ações acima, faça a respetiva | distribuição pelas funç  | ões do corpo indicadas r                                                      | no quadro abaixo. |                                 |                                      |
|-----------------------------------------------------------|--------------------------|-------------------------------------------------------------------------------|-------------------|---------------------------------|--------------------------------------|
|                                                           | Verifique                | o formato da sua respos                                                       | ta.               |                                 |                                      |
|                                                           | Formação<br>Profissional | Informação, Avalia-<br>ção e Orientação<br>para a Qualificação<br>e o Emprego | Apoio à Colocação | Acompanhamento<br>Pós-Colocação | Atribuição de pro-<br>dutos de apoio |
| Funções Mentais - Capítulo 1                              | 0                        | 0                                                                             | 0                 | 0                               | 0                                    |

#### Figura 21

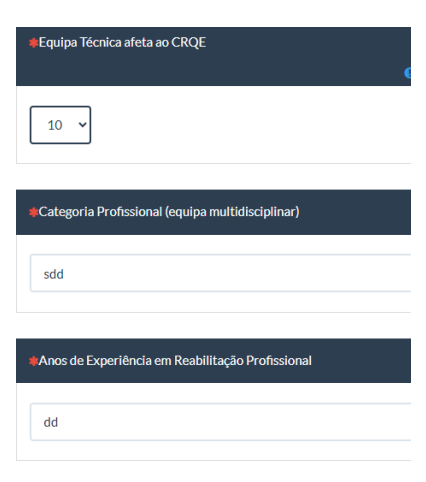

O formulário permite registar dados sobre um limite de 10 elementos da **equipa técnica do CRQE**. Se a sua equipa tiver um número superior, os dados dos restantes devem ser incluídos num ficheiro Excel, que deve ser anexado, e que deve conter as colunas "categoria profissional" e "anos de experiência em reabilitação profissional". **Nota: o Excel só deve ter os dados dos elementos que não constem do formulário, para não haver duplicação de elementos.** 

#### Figura 22

Credenciação de Centros de Recursos para a Qualificação e o Emprego – Guia de Apoio à apresentação de candidaturas 1 Página 12 de 23

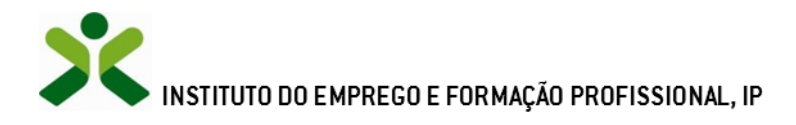

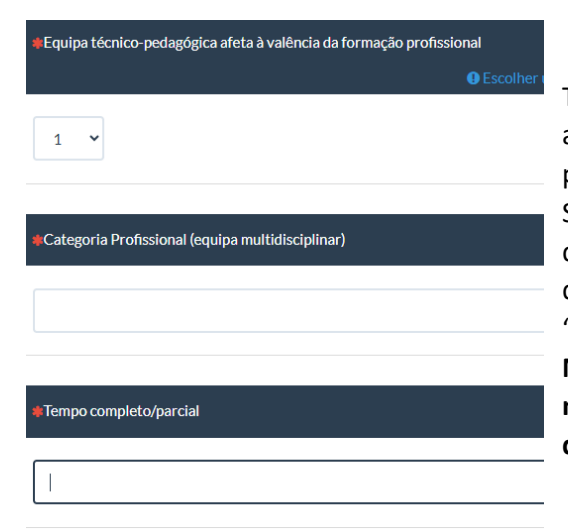

Também relativamente à equipa técnico-pedagógica afeta à valência da formação profissional, o formulário permite registar dados até ao limite de 10 elementos. Se a sua equipa tiver um número superior, os dados dos restantes devem ser incluídos num ficheiro Excel, que deve ser anexado, e que deve conter as colunas "categoria profissional" e "tempo completo/parcial". **Nota: o Excel só deve ter os dados dos elementos que não constem do formulário, para não haver duplicação de elementos.** 

Figura 23

Por último, e antes de submeter a candidatura, é questionado se autoriza a que as notificações do IEFP no presente processo de candidatura sejam efetuadas através de correio eletrónico. Agradecemos a resposta positiva, pois que torna toda a comunicação mais célere.

|                                           | Autor                                          | zação               |
|-------------------------------------------|------------------------------------------------|---------------------|
| O subscritor declara que autoriza o envio | o de notificações referentes a esta Medida por | correio eletrónico: |
| <b>√</b><br>Sim                           | <b>⊘</b><br>Não                                |                     |
| Figura 24                                 |                                                |                     |

Se no processo de candidatura lhe surgir alguma dúvida, privilegie a sua comunicação para o endereço de email:

• empe@iefp.pt

Seremos breves na resposta.

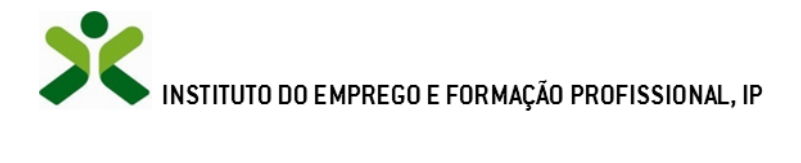

## ANEXOS

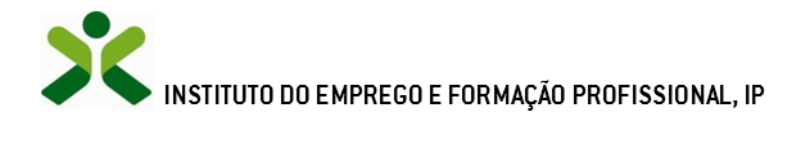

### ANEXO 1 - Procedimentos de registo da entidade e do representante no portal iefponline

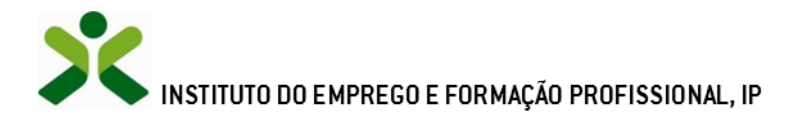

Os registos no portal <u>iefponline</u>, para a entidade e para o representante da mesma, são efetuados através da autenticação Segurança Social Direta (SSD), de acordo com os procedimentos a seguir descritos:

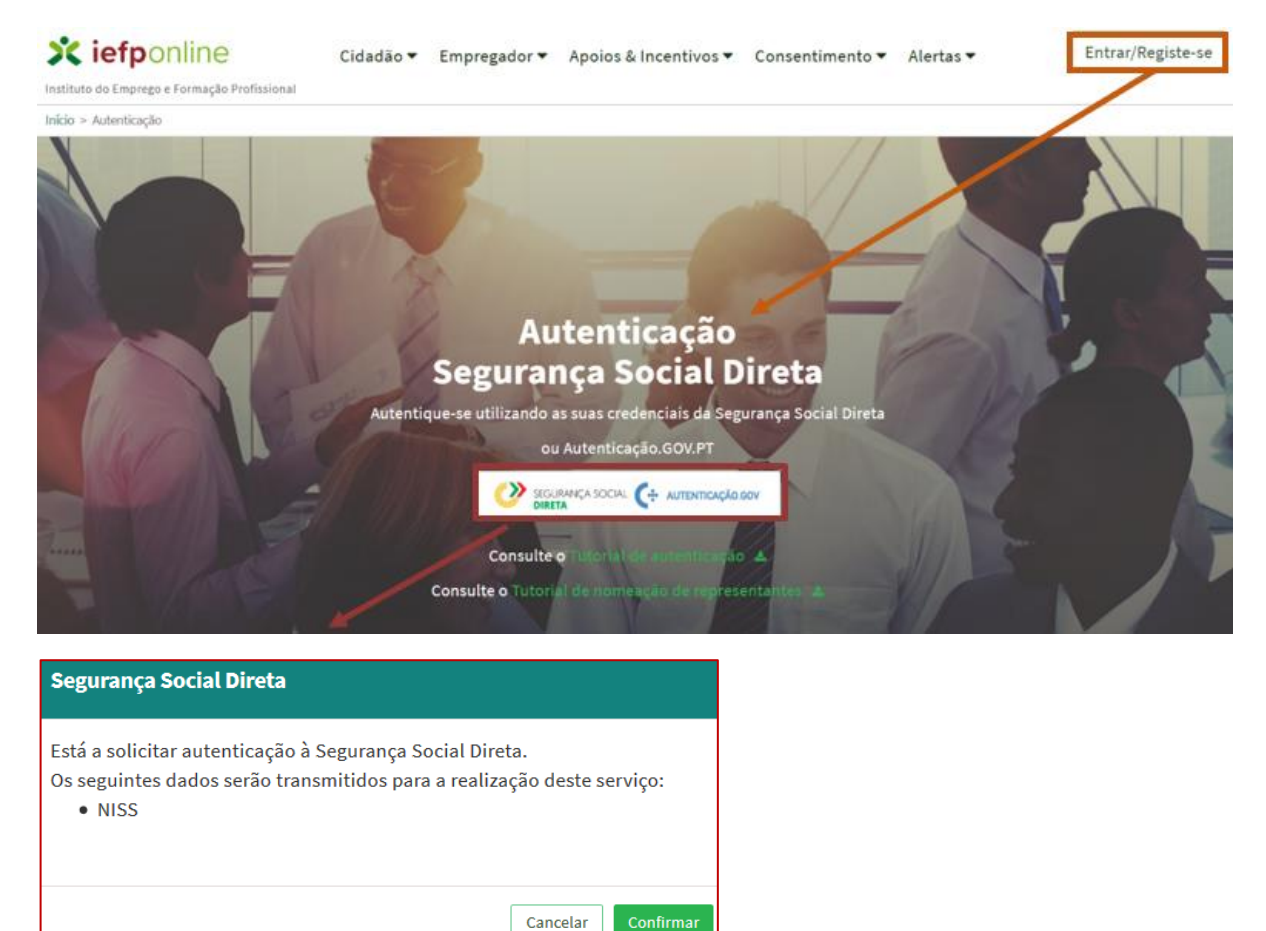

#### Figura 25

De seguida, é redirecionado para a página de autenticação da Segurança Social Direta:

| SEGURANÇA SOCIAL<br>DIRETA                                                                                                    |                                                                | 1000 500 500 500 500 500 500 500 500 500                                      |
|----------------------------------------------------------------------------------------------------|----------------------------------------------------------------|-------------------------------------------------------------------------------|
| Aceda com<br>Utilizador da Segurança Social  NISS<br>Palavra-passe<br>Palavra-passo<br>Aube-me quando entrar noutros serviços<br>relacionados com a Segurança Social. | Faça o seu regist                                              | o na Segurança Social Direta.<br>Erápido e simples.<br>Efetuar Registo        |
| Entrar                                                                                                    | Recebi um código de verificação<br><u>Ativar a minha conta</u> | Tem dúvidas em relação à autenticação?<br><u>Veja as perguntas frequentes</u> |

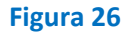

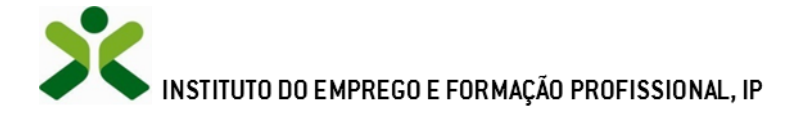

**Importante!** Caso não tenha senha na Segurança Social Direta deve escolher a opção de registo e aguardar o envio da senha. A Segurança Social vai enviar um código de verificação que lhe permitirá definir a sua palavra-chave. Confirme como pretende receber o código de verificação: Por correio eletrónico ou Por SMS (mensagem escrita para o telemóvel).

Se os contactos que indicou são ambos diferentes dos existentes ou se não tiver contactos registados na Segurança Social, surge apenas a opção Por Carta-Pin. Nesta situação, ser-lhe-á enviado um Código de Verificação por Carta-Pin, para a morada que consta na Segurança Social.

Após autenticação é redirecionado para a página de novo registo de utilizador para confirmar o seu email:

| Novo Registo de Utilizador                                                                                                    |                |
|----------------------------------------------------------------------------------------------------|----------------|
| Alexaño -                                                                                                    | TT- The second |
| Arcing con la deve dellar es createrias de scesso (utilizador/paliore-chord) que já ticha em estemprega gor plane se autoritar. |                |
| Campos obrigatórios assinalados com 🌟<br>Confirme se os dados preenchidos nos separadores se encontram corretos                 |                |
| 1 Dados de Utilizador                                                                                                    | TOTO TOTO      |
| Nove -                                                                                                    |                |
| N35 -                                                                                                    | MUNTER V       |
| ENDEREÇO DE E-MAIL VÁLIDO •                                                                                                    |                |
| совгланая сохгасто .                                                                                                    |                |
|                                                                                                    |                |
| Registar                                                                                                    |                |

#### Figura 27

Recebe mensagem de confirmação de registo com indicação de envio de confirmação para o email:

| Registo criado com sucesso!                                                                                                   |
|----------------------------------------------------------------------------------------------------|
| O seu registo foi efetuado com sucesso. Enviamos para a sua caixa de correio eletrónico<br>email para confirmação do registo. |
| Caso não receba o email de confirmação verifique no Spam, ou carregue no botão de<br>reenviar para receber novo email.        |
| 0                                                                                                    |
| EMAIL                                                                                                    |
|                                                                                                    |
| Voltar                                                                                                    |

#### Figura 28

No seu email, deve confirmar o link enviado para confirmação do registo no iefponline:

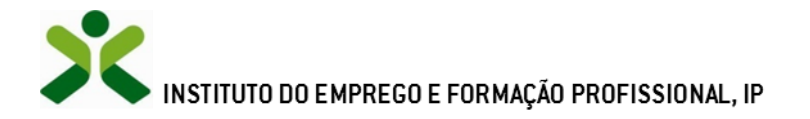

| Assunto: Confirmação de registo de utilizador lefponline                                                      |
|----------------------------------------------------------------------------------------------------|
| Está prestes a concluir a criação do seu registo de utilizador no lefponline.                                 |
| De modo a confirmar o seu registo carregue aqui.                                                              |
| Em caso de dúvidas, questões ou comentários, por favor contacte-nos através                                   |
| <ul> <li>Do Centro de Contacto 215 803 555 (disponível todos os dias úteis, das 9 às 19<br/>horas)</li> </ul> |
| <ul> <li>Da página <u>e-Balcão</u>, disponível no portal do IEFP.</li> </ul>                                  |
| Este email foi enviado por um sistema automático.                                                             |
| Por favor, não responda a este email. Obrigado                                                                |
|                                                                                                    |

#### Figura 29

Após confirmação do registo, surge a mensagem abaixo, na qual deve clicar em "Entrar":

| Registo confirmado!                                                                  |     |
|--------------------------------------------------------------------------------------|-----|
| O seu registo foi confirmado. Para se autenticar no lefponline carregue no botão Ent | rar |
| Sair Entrar                                                                          |     |

#### Figura 30

Volta a selecionar a opção de <u>autenticação na Segurança Social Direta</u> e confirma a mensagem abaixo apresentada

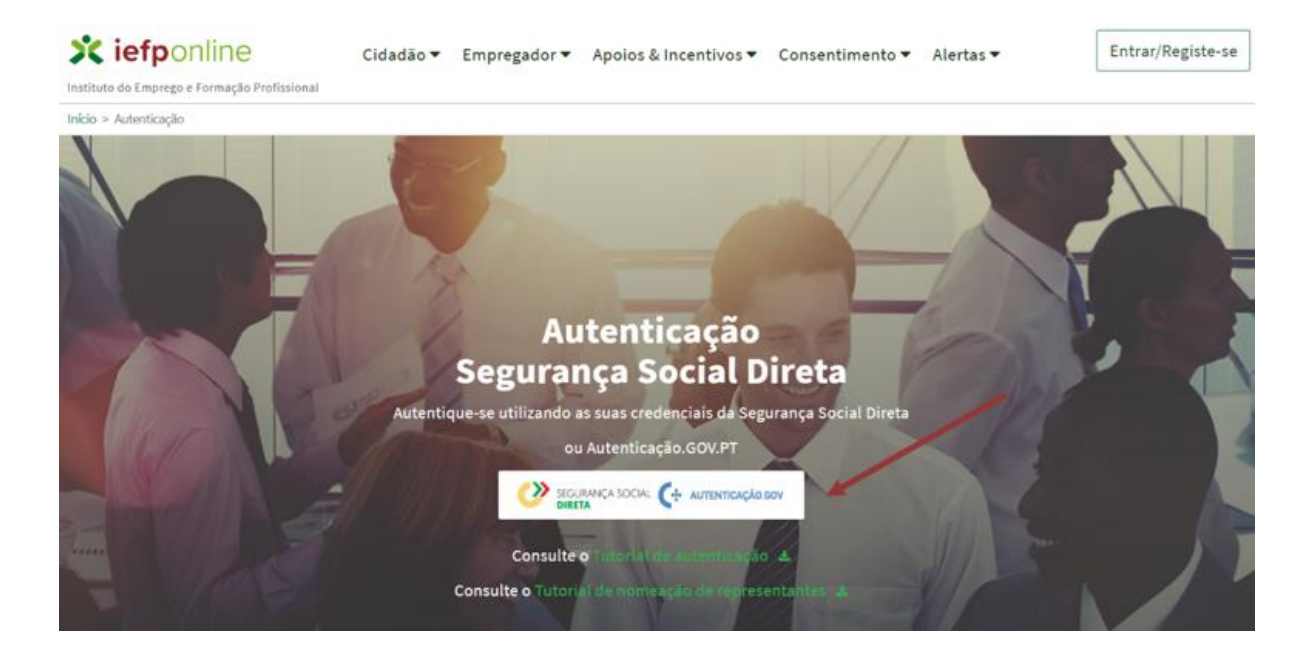

Figura 31

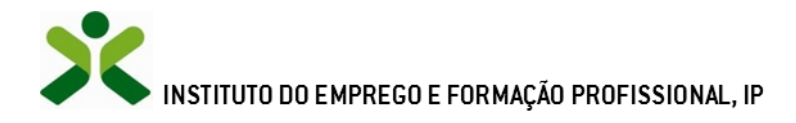

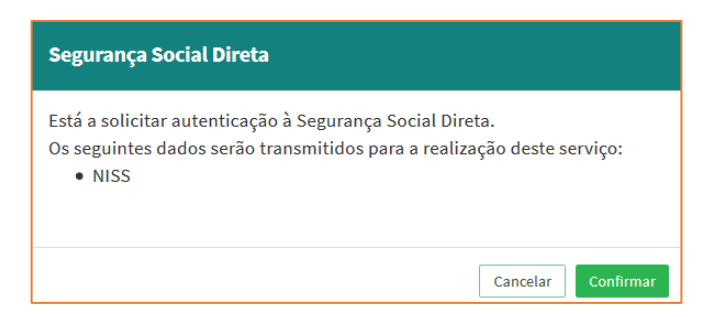

#### Figura 32

De seguida, visualiza a informação referente ao seu perfil:

NISS iniciado por 2 - Pessoa coletiva (Pública ou Privada)

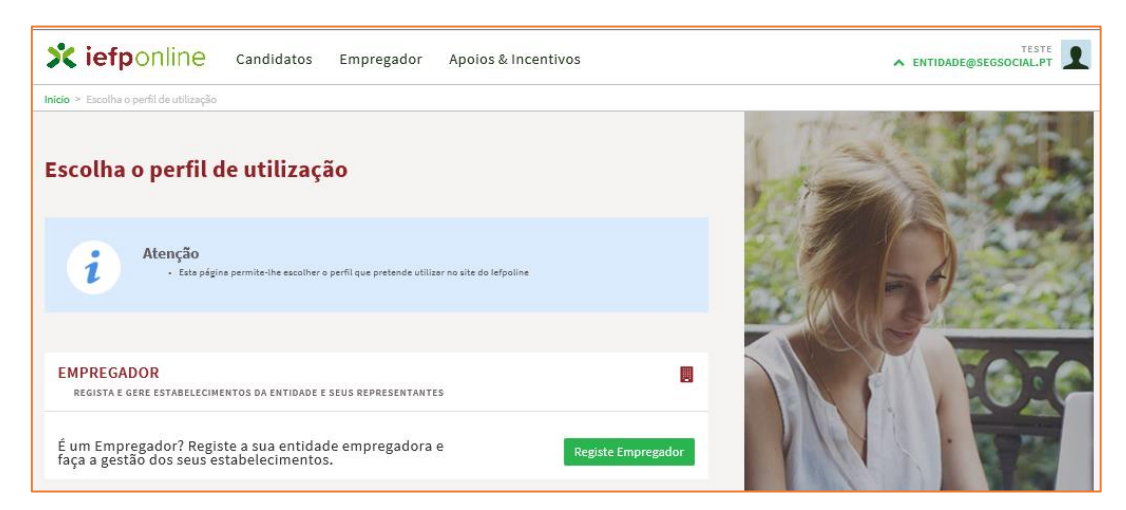

Figura 33

NISS iniciado por 1 - Pessoa Singular

| scolha o perfil de utilização                                                                            |                           | 1 HORAN | and a |
|----------------------------------------------------------------------------------------------------|---------------------------|---------|-------|
| Atenção<br>• Esta pégina permite-lhe escolher o perfil que pretende utilizar no site do lefpo            | ine                       |         |       |
| ANDIDATO<br>regista e gere a sua inscrição para emprego                                                  |                           |         | 100   |
| um Candidato? Encontre e candidate-se às melhores<br>fertas. Dê o primeiro passo para uma nova carreira. | Registe-se como candidato | NIGA .  |       |
| EMPREGADOR<br>REGISTA E GERE ESTABELECIMENTOS DA ENTIDADE E SEUS REPRESENTANTES                          |                           | Purs.   |       |
| É um Empregador? Registe a sua entidade empregadora e<br>aça a gestão dos seus estabelecimentos.         | Registe Empregador        | -       | -     |

#### Figura 34

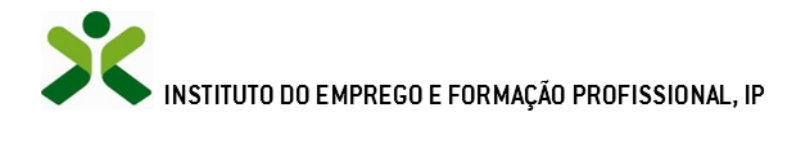

# ANEXO 2 - Procedimentos para a nomeação do representante da entidade no portal iefponline

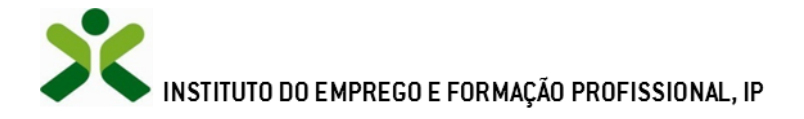

A nomeação do representante da entidade é efetuada portal iefponline da seguinte forma:

 Autenticar-se via Segurança Social Direta com o NISS da entidade (iniciado por 1 – Empregador em nome individual ou 2 – Pessoa coletiva).

Após autenticação visualiza a página "Vista geral", na qual deve escolher a opção "Gestão de representantes":

| X iefponline Cidad                                                                                                    | Empregador Apoios & Incentivos                                                                                                    |
|----------------------------------------------------------------------------------------------------|----------------------------------------------------------------------------------------------------|
| Início > Vista Geral                                                                                                    |                                                                                                    |
| Área de Gestão                                                                                                    | Vista Geral                                                                                                    |
| <ul> <li>Vista Geral</li> <li>Gestão de Empregador</li> <li>Gestão de Estabelecimentos</li> <li>Gestão de Representantes</li> </ul> | <ul> <li>Nesta página apresenta-se um conjunto de funcionalidades que lhe permitirão fazer a gestão da sua Entidade Empregadora:</li> <li>Gestão de Empregador - Consultar e alterar os dados da Entidade e identificar gestores da conta da entidade neste portal</li> <li>Gestão de Estabelecimentos - Registar estabelecimentos da entidade e consultar e alterar dados dos estabelecimentos</li> <li>Gestão de Representantes - Identificar e eliminar representantes de cada um dos estabelecimentos (Obrigatório para o registo de Ofertas de Emprego e submissão e gestão de Candidaturas)</li> <li>O Representante / Gestor tem que estar registado na Segurança Social Direta e no Iefponline.</li> </ul> |
|                                                                                                    | DADOS DO EMPREGADOR                                                                                                    |

Figura 35

• Na página da "Gestão de representantes" deve acionar o botão "Representantes", no estabelecimento para o qual quer indicar o representante:

| SC in                 | efponline                                                                              | Cidadão         | Empregador | Apoios & Incentivos                                                                                                    |                                                                       |                                                              | ^                                         | PHOTMAIL.COM                            |
|-----------------------|----------------------------------------------------------------------------------------|-----------------|------------|----------------------------------------------------------------------------------------------------|-----------------------------------------------------------------------|--------------------------------------------------------------|-------------------------------------------|-----------------------------------------|
| Inicio > Ar<br>Área d | ea de Gestão ≫ Gestão de E<br>e Gestão                                                 | stabelecimentos | Gestão d   | e Representantes                                                                                                    |                                                                       |                                                              |                                           |                                         |
|                       | Vista Geral<br>Gestão de Empregador<br>Gestão de Estabelecimo<br>Gestão de Representan | entos<br>tes    | i          | Nesta página deverá identificar os<br>entidade (será este representante<br>Candidaturas a Programas e Medid<br>O Representante / Gestor tem que | representantes de<br>que terá permissõ<br>las).<br>estar registado na | e cada um dos esta<br>es para registar e<br>Segurança Social | abelecimen<br>gerir Oferta<br>Direta e no | tos da<br>as Emprego e<br>9 Iefponline. |
|                       |                                                                                        |                 | DESIGNAÇÃO | ESTR NACIONAL 379                                                                                                    | KOCUJENOK<br>SESIMBRA                                                 | ESTADO<br>Validado                                           |                                           | 13 Representantes                       |
|                       |                                                                                        |                 | LDA.       | Estrada Nacional 379, Zambujal                                                                                                    | Sesimbra                                                              | Em validação                                                 | 0                                         | 1 Representantes                        |

#### Figura 36

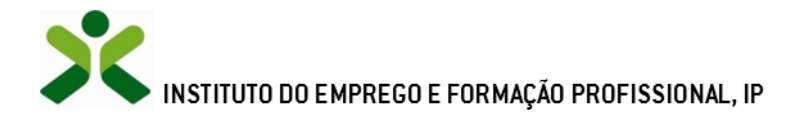

• Na página seguinte deve escolher "Adicionar":

| <b>C</b>          |                      |      |      |      |
|-------------------|----------------------|------|------|------|
| 1                 |                      |      |      |      |
|                   |                      | <br> | <br> | <br> |
| Não existem repre | esentantes guardados |      |      |      |
|                   |                      | <br> | <br> | <br> |

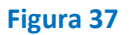

- De seguida, deve:
  - Inserir o NISS da pessoa singular à qual quer atribuir o perfil de representante;
  - Clicar em Pesquisar:

| 0 utilizadoi<br>andidaturas | com perfil de Representante de estabelecimento terá permissões para<br>medidas de emprego ou ofertas de emprego. | submeter/gerir |
|-----------------------------|----------------------------------------------------------------------------------------------------|----------------|
| DIQUE Ο ΝÚΙ                 | ERO DE SEGURANÇA SOCIAL                                                                                          |                |
|                             |                                                                                                    |                |
|                             |                                                                                                    |                |

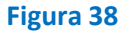

- Após efetuar a pesquisa acima descrita, se a pessoa singular:
  - <u>Estiver registada no iefponline através da Segurança Social Direta</u>, irá surgir a informação abaixo. Caso a pessoa singular seja a pretendida, deve clicar em "Adicionar":

|       | •      |             |
|-------|--------|-------------|
| 12018 | CARLOS | O ADICIONAR |
|       |        |             |

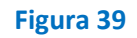

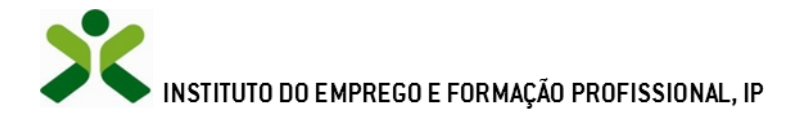

 Se não estiver registada no <u>iefponline através da Segurança Social Direta</u> é emitida a mensagem abaixo. Nestes casos, é necessário que a pessoa singular que será o representante da entidade efetue o seu registo no iefponline de acordo com os procedimentos descritos no <u>anexo anterior</u>.

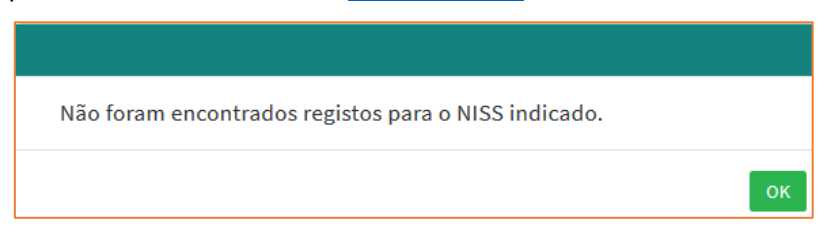

#### Figura 40

Pode também consultar esta informação no <u>Tutorial de nomeação de representantes</u> disponível no portal iefponline.